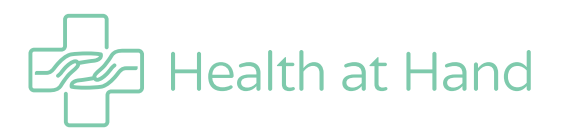

## **HOW TO SEE A DOCTOR IN 12 EASY STEPS**

## Download the 'Health at Hand' app from AppStore or GooglePlay

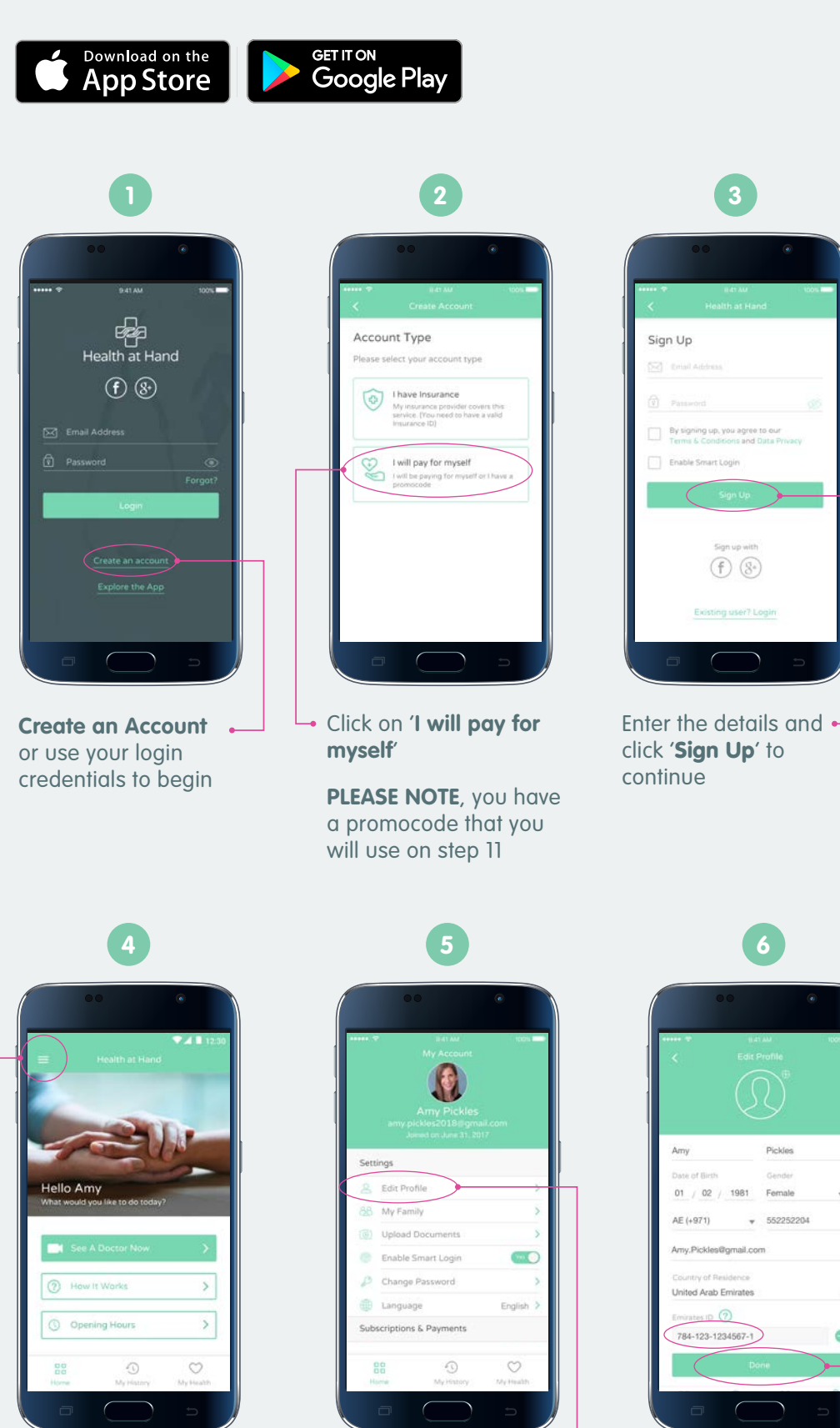

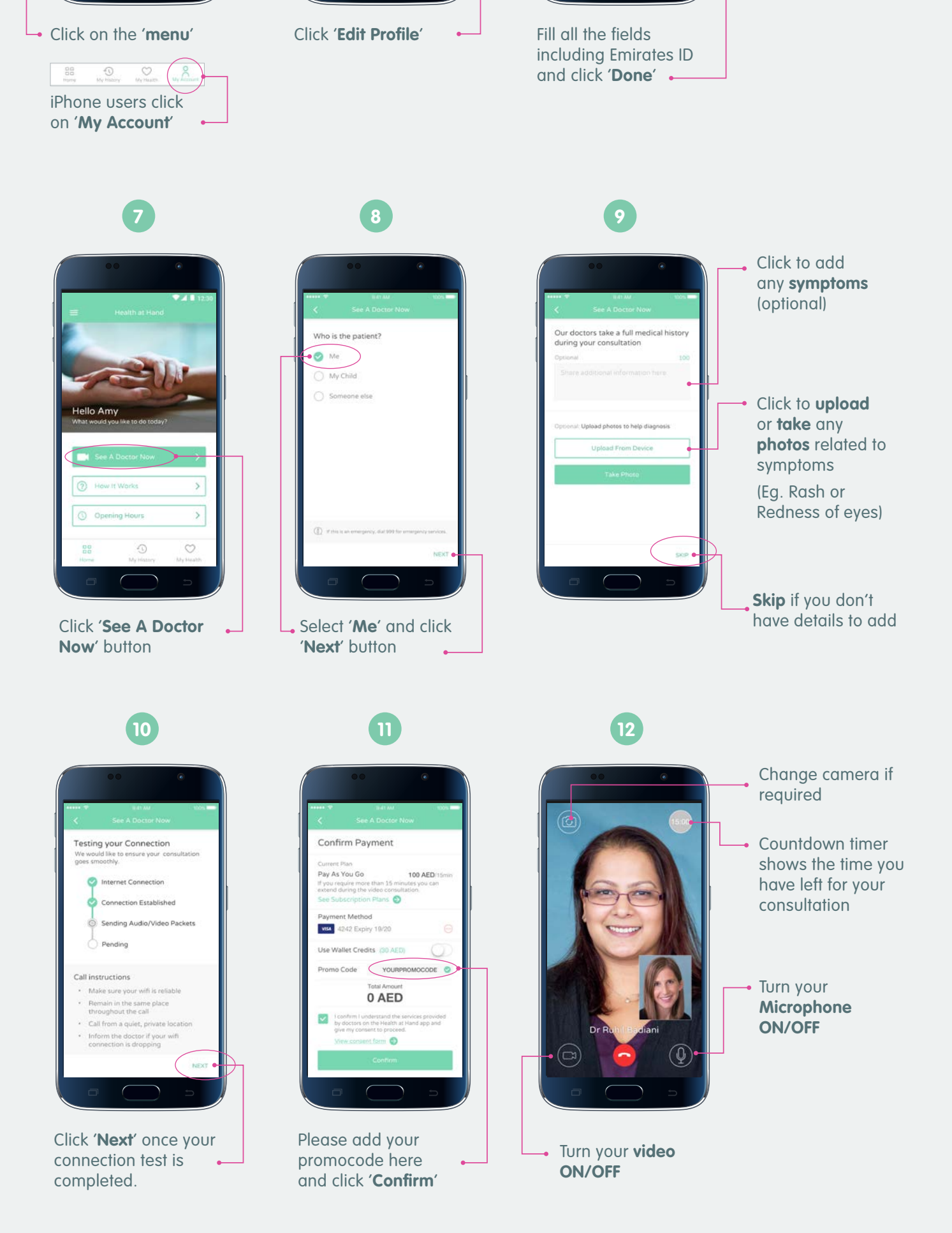

Pickles

O

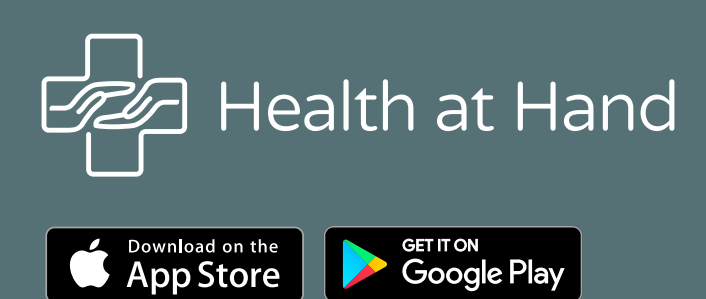

(f) 🕑 🖸 (in 🕒 Follow us @myhealthathand

∞ info@myhealthathand.com www.myhealthathand.com